## Step by step to get your DepEd Email Account.

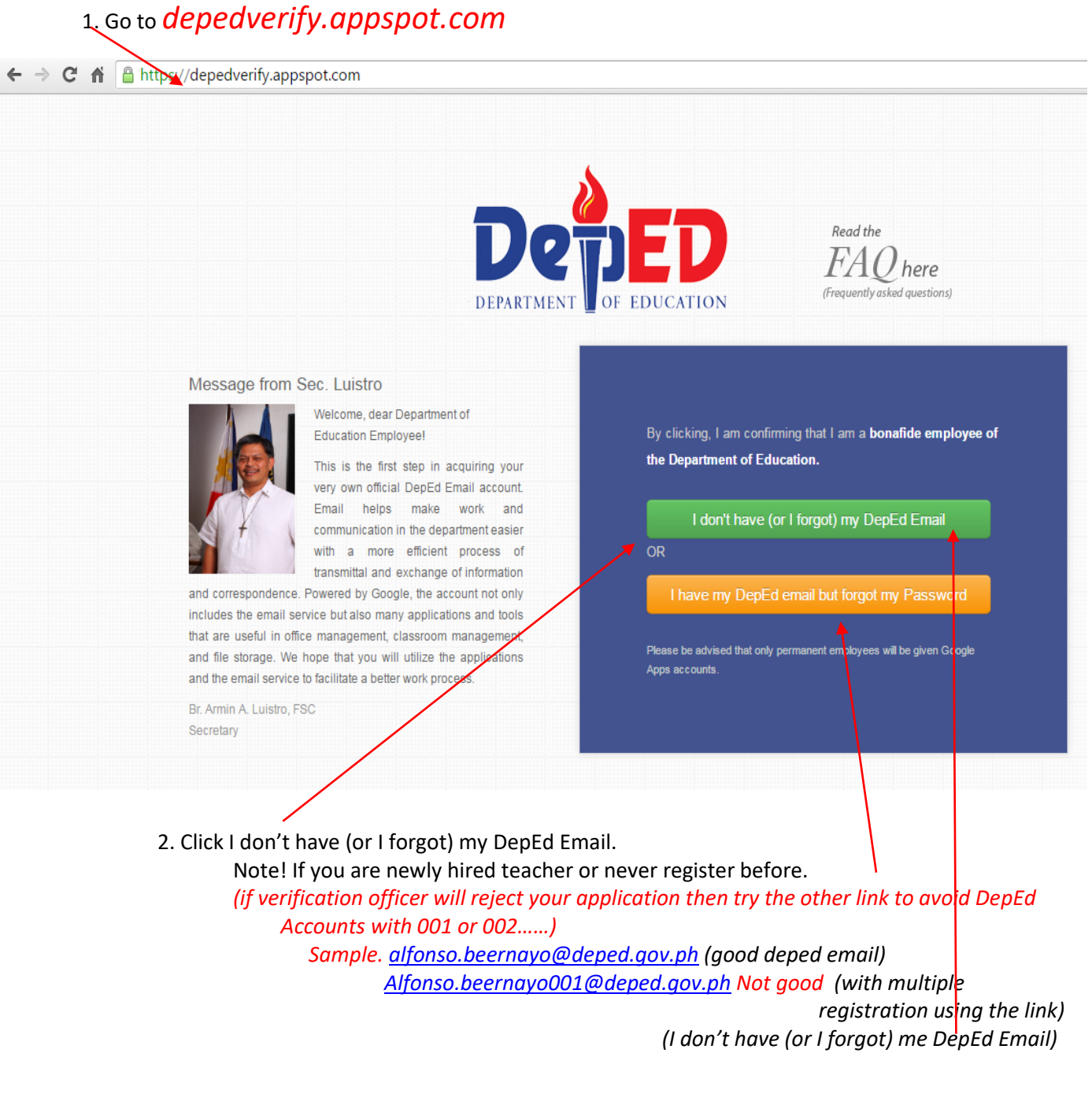

3. Click I have my DepEd Email but forgot my password Note! If you register before but you forgot your password. 4. Click I don't have (or I forgot) my DepEd Email

Fill in the following account form.

| the Department of Education.                                | mproyee or |                                   |
|-------------------------------------------------------------|------------|-----------------------------------|
| I don't have (or I forgot) my DepEd Em                      | ail        |                                   |
| OR                                                          | sword      |                                   |
| Plasse he advised that only nermanent emphyses will be nive |            |                                   |
| Apps accounts.                                              | n Outge    |                                   |
|                                                             | _          |                                   |
| Dede                                                        | ν          |                                   |
| DEPARTMENT OF EDUC                                          | ATION      |                                   |
|                                                             |            |                                   |
|                                                             |            |                                   |
| Enter Your Account Details > Retrieve Account               |            |                                   |
| Enter Your Account Details                                  |            |                                   |
|                                                             |            |                                   |
| 1                                                           |            |                                   |
| First Name                                                  |            | Note:                             |
| Middle Name                                                 |            | Enter your ACTIVE PERSONAL        |
|                                                             |            | GMAIL OR YAHOO ACOUNT.            |
| Last Name                                                   |            | The system will send the tempor   |
| Suffix (Optional)                                           |            |                                   |
|                                                             |            |                                   |
| Birth Date                                                  | /          |                                   |
|                                                             |            |                                   |
| PORTAI EINAII (Account Details will be sent here)           | ×          |                                   |
| Phone Number (For further verification)                     |            |                                   |
| Region                                                      |            |                                   |
| Select Region T                                             |            | Do not forget to fill in the NAME |
| Division                                                    |            | YOUR SCHOOL                       |
|                                                             |            |                                   |

5. click Get My DepEd Email Account

- 6. Wait for the verification from time to time visit your personal Email the system will send your temporary password
- 7. Activate your DepEd Email to Gmail

(If have your DepEd Email but forgot your password the click the link)

| By clicking, I am confirming that I am a <b>bonaf</b><br>the Department of Education. | fide employee of |
|---------------------------------------------------------------------------------------|------------------|
| I don't have (or I forgot) my DepEc                                                   | d Email          |
| OR                                                                                    |                  |
| I have my DepEd email but forgot my                                                   | Password         |
| Please be advised that only permanent employees will t<br>Apps accounts.              | be given Google  |

| Enter Your Account Details > Wait for further instructions                          | Note:                                                            |
|-------------------------------------------------------------------------------------|------------------------------------------------------------------|
|                                                                                     | First.LastName@deped.gov.ph                                      |
| Password Reset                                                                      | EX.                                                              |
| DepEd Email (REQUIRED BEFORE PROCEEDING)                                            | Alfonso.beernayo@deped.gov.ph                                    |
| given_name.last_nam@deped.gov.ph                                                    |                                                                  |
| TIN                                                                                 | Never use other special character and don't capitalize your name |
| First Name                                                                          |                                                                  |
|                                                                                     |                                                                  |
| Middle Name N<br>Please fill out this field.                                        | ote:<br>nter your ACTIVE <u>PERSONAL</u>                         |
| Last Name G                                                                         | MAIL OR YAHOO ACOUNT.                                            |
| IT                                                                                  | he system will send the temporary                                |
| Suffix (Optional)                                                                   | assword to vour account.                                         |
|                                                                                     |                                                                  |
| Birth Date<br>January   I I IIII IIIII January I IIIIIIIIIIIIIIIIIIIIIIIIIIIIIIIIII |                                                                  |
| Phone Number (For further verification)                                             |                                                                  |
| Region                                                                              |                                                                  |
| Select Region *                                                                     | Do not forget to fill in the NAME OF                             |
| Division                                                                            |                                                                  |
| Select Division *                                                                   |                                                                  |
|                                                                                     |                                                                  |
| SCROOI (Optional)                                                                   |                                                                  |
|                                                                                     |                                                                  |
|                                                                                     |                                                                  |
| Request Password Reset                                                              |                                                                  |
|                                                                                     |                                                                  |

- 5. click request Password reset
- 6. Wait for the verification or the system will generate immediately your request.
- 7. Activate your DepEd Email to Gmail/change your password

CONGRATS & WELCOME TO DEPED